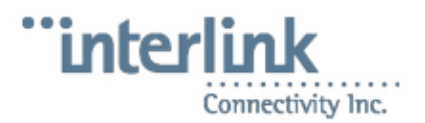

# **README COS Software**

# Contents

[hide]

- 1 Installation of the base OS
  - ◆ <u>1.1 Hardware preparation</u>
    - ◊ <u>1.1.1 HP ProLiant DL380</u>
  - ◆ 1.2 Method 1 Standard hardware w/Kickstart
    - § <u>1.2.1 Get the installation media that you need</u>
      - ◊ 1.2.2 Start the installation
        - 1.2.2.1 If there are problems
  - <u>1.3 Method 2 Kickstart for package and network configuration, but manual</u> partitioning
    - 1.3.1 Start the installation
  - ◆ <u>1.4 Method 3 Complete Manual Installation</u>
    - ◊ 1.4.1 Get the installation media that you need
    - ◊ 1.4.2 Start the installation
      - <u>1.4.2.1 Partitioning for single drive systems, and hardware RAID</u> based systems (like the HP ProLiant DL380)
    - ◊ <u>1.4.3 Final OS installation steps</u>
    - ◊ 1.4.4 OS Post installation steps
- 2 Installation of Add-On software
- <u>3 FAQ for CentOS 4.x Software Versions</u>
  - 3.1 Q: Can we disable kernel warnings on the screen?
  - ◆ 3.2 Q: How do I enable the diskless workstation software on the server?
  - ◆ 3.3 Q: I am missing NCFTP, how can I install it?
  - ♦ 3.4 Q: When connecting to the Labzilla program (opti) with Teraterm from Windows, the backspace key does not work properly. How can I fix that?
- <u>4 References</u>

[edit]

# Installation of the base OS

[edit]

## Hardware preparation

[edit]

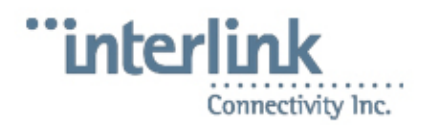

#### **HP ProLiant DL380**

- 1. Power on the system, and you will see a BIOS message about the **HP Smart Array 6i Controller**. Press the *F8* key, to go into the **Option Rom Configuration for Arrays** screen.
- 2. Under the **Main Menu**, select **Delete Logical Drive**, and then on the next screen, press F8 to delete the pre-configured RAID 1+0 Drive.
- 3. At the **Warning** screen, press the *F3* key. When you receive the prompt to press *Enter* to continue, press the *Enter* key.
- 4. Under the Main Menu, select Create Logical Drive,
- 5. At the next screen, all drives should be selected, and under **Raid Configurations** the **RAID** 1+0 level should be selected. Press *Enter* to continue.
- 6. You will receive a confirmation prompt, summarizing the information about your logical drive. Press *F8*.
- 7. At the Configuration saved prompt, press Enter.
- 8. When you see the Main Menu screen again, you may press Esc.

[edit]

# Method 1 - Standard hardware w/Kickstart

This is the recomended, and easiest installation method to try first.

[edit]

#### Get the installation media that you need

Simply obtain the correct boot ISO images from either <u>http://bfs.iplink.net/cos/</u> or <u>http://bfs.int.iplink.net/cos/</u> (this one is if you are inside the Interlink office). You will want to grab the ones for the most recent supported version of CentOS (at the time of writing, this was 4.4). Here's an example of some of the different boot ISO's available:

CentOS-4.4-i386-boot-custom-ide-raid-two-master.iso

The system must be configured with two master IDE drives (a primary master [hda] and a secondary master [hdc]) that are identical.

CentOS-4.4-i386-boot-custom-ide-single-master.iso

The system must be configured with at least one IDE drive configured to be the primary master (hda), and no RAID is configured.

CentOS-4.4-i386-boot-custom-scsi-raid-two-hd.iso

The system must be configured with two SCSI drives that show up before any other SCSI storage devices on the system (sda and sdb). Keep in mind that properly configured **SATA** drives will look like SCSI drives to the system, so you will want to use this if you have SATA enabled in the BIOS. The drives should be identical.

CentOS-4.4-i386-boot-custom-scsi-single-hd.iso

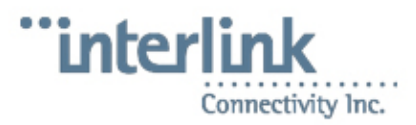

The system must be configuraed with at least one SCSI drive configured to be the first SCSI storage device that shows up on the system. Keep in mind that properly configured **SATA** drives will look like SCSI drives to the system, so you will want to use this if you have SATA enabled in the BIOS.

CentOS-4.4-i386-boot-custom-hp-dl380-cnt44.iso

This is custom for the HP ProLiant DL380 server configured with two RAID 1+0 SCSI disks.

All of these kickstarts expect that you are installing with CD images of the OS, because so many times it is not possible to get a good connection for a network installation. We do have a network install kickstart available on request. Thus, you will also need to download the four OS CD's that are on the site. (You may also want to grab the latest ISO from <u>http://bfs.iplink.net/cos/iso</u> or <u>http://bfs.iplink.net/cos/iso</u> for the add on software now too.)

Sometimes from outside, the <u>http://bfs.iplink.net/cos</u> site will try to redirect itself to <a href="http://bfs.int.iplink.net/cos/">http://bfs.iplink.net/cos/</a> in your browser, so that after you log in you get an error message about not being able to find the site. Just re enter the <a href="http://bfs.iplink.net/cos">http://bfs.iplink.net/cos</a> site in your browser, and it should be okay.

[edit]

#### Start the installation

Boot off of the boot CD that you downloaded (not the CentOS CD1, but the one customized for your system's hardware config.) If all goes well, it will load up, and then give you an error about not being able to find the installation disc. At this point, insert the CentOS CD1 and hit Enter, and the kickstart should do the rest. You will be prompted to insert various CD's by the installer as the installation finishes.

#### [edit]

#### If there are problems

If you get errors, you can try a couple things:

- Check that your drives have their jumpers set correctly and showing up in the right order in the BIOS
- Try a different boot CD (maybe one without RAID).
- Try a more manual partitioning approach, such as in Method 2 or Method 3

#### [edit]

# Method 2 - Kickstart for package and network configuration, but manual partitioning

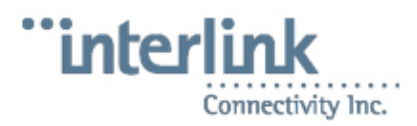

Most problems tend to be because the partitioning doesn't work for one reason or another. We have now made available a boot CD that does all of the work for you, but makes you partition the system yourself, to help you work around issues with problematic hardware.

Simply obtain the cc-simple ISO image from either <u>http://bfs.iplink.net/cos/</u> or <u>http://bfs.int.iplink.net/cos/</u> (this one is if you are inside the Interlink office). You will want to grab the ones for the most recent supported version of CentOS (at the time of writing, this was 4.2). The current image is:

CentOS-4.4-i386-boot-custom-cc-simple.iso

You must manually partition the system, but everything else is done for you!

This kickstart expects that you are installing with CD images of the OS, because so many times it is not possible to get a good connection for a network installation. We do have a network install kickstart available on request. Thus, you will also need to download the four OS CD's that are on the site. (You may also want to grab the latest ISO from <u>http://bfs.iplink.net/cos/iso</u> or <u>http://bfs.iplink.net/cos/iso</u> for the add on software now too.)

Sometimes from outside, the <u>http://bfs.iplink.net/cos</u> site will try to redirect itself to <u>http://bfs.int.iplink.net/cos/</u> in your browser, so that after you log in you get an error message about not being able to find the site. Just re enter the <u>http://bfs.iplink.net/cos</u> site in your browser, and it should be okay.

[edit]

#### Start the installation

Boot off of the boot CD that you downloaded (not the CentOS CD1, but the one customized for your system's hardware config.) If all goes well, it will load up, and then give you an error about not being able to find the installation disc. At this point, insert the CentOS CD1 and hit Enter, and the kickstart should do the rest. You will be prompted regarding partitioning next. Follow the manual partitioning instructions using the guidelines under

<u>README\_COS\_Software#Method\_3\_-Complete\_Manual\_Installation</u>. After completing partitioning, the software will continue installing, prompting you for OS CDs at needed.

[edit]

## Method 3 - Complete Manual Installation

This is the recomended, and easiest installation method to try first.

[edit]

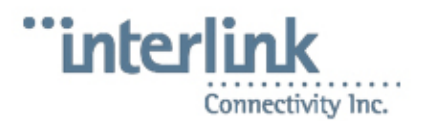

#### Get the installation media that you need

Simply obtain the OS ISO images from either <u>http://bfs.iplink.net/cos/</u> or <u>http://bfs.int.iplink.net/cos/</u> (this one is if you are inside the Interlink office). You will want to grab the ones for the most recent supported version of CentOS (at the time of writing, this was 4.2). Thus, you will also need to download the four OS CD's that are on the site. (You may also want to grab the latest ISO from <u>http://bfs.iplink.net/cos/iso</u> or <u>http://bfs.iplink.net/cos/iso</u> for the add on software now too.)

Sometimes from outside, the <u>http://bfs.iplink.net/cos</u> site will try to redirect itself to <a href="http://bfs.int.iplink.net/cos/">http://bfs.int.iplink.net/cos/</a> in your browser, so that after you log in you get an error message about not being able to find the site. Just re enter the <a href="http://bfs.iplink.net/cos">http://bfs.iplink.net/cos</a> site in your browser, and it should be okay.

[<u>edit]</u>

#### Start the installation

- Boot off of CentOS CD1 that you downloaded.
- At the CD Found screen, select OK.
- At the Media Check screen, select Test.
- After the test has completed, select **OK**.
- Repeat this process for each of the discs, to ensure that you have good installation media. When finished, select **Continue** at the **Media Check** screen.
- At the Welcome to CentOS4 screen, select Next.
- At the Language Selection screen, select English (English).
- At the Keyboard Configuration screen, select U.S. English.

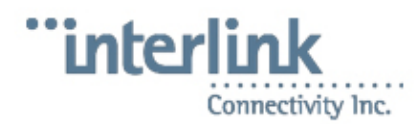

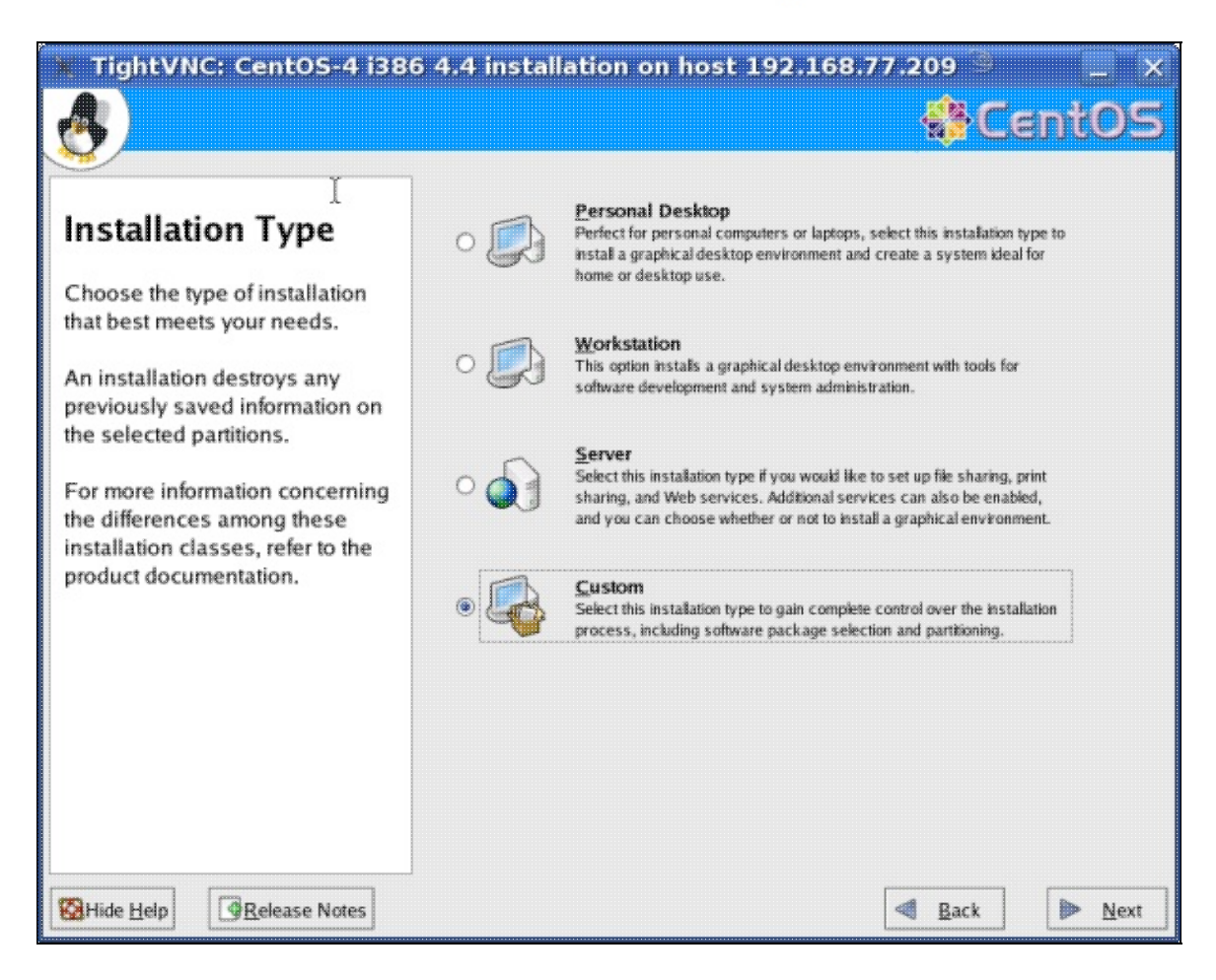

• At the Installation Type screen, select Custom and then select Next.

#### [edit]

Partitioning for single drive systems, and hardware RAID based systems (like the HP ProLiant DL380)

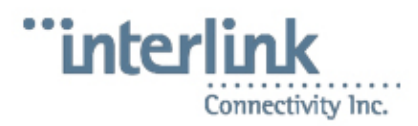

| TightVNC: CentOS-4 i386 4.                                                                                                    | 4 installation on host 192.168.77.209 🍯 📃 🗙                                                                                                    |
|----------------------------------------------------------------------------------------------------|----------------------------------------------------------------------------------------------------|
|                                                                                                    | SentOS 😵                                                                                                    |
| Disk Partitioning<br>Setup                                                                                                    |                                                                                                    |
| One of the largest obstacles for<br>a new user during a Linux<br>installation is partitioning. This<br>process is made easier by<br>providing automatic<br>partitioning.                                                                                                    | Automatic Partitioning sets partitions based on the selected<br>installation type. You also can customize the partitions once<br>they have been created.                                                                                                    |
| By selecting automatic<br>partitioning, you do not have to<br>use partitioning tools to assign<br>mount points, create partitions,<br>or allocate space for your<br>installation.                                                                                                    | The manual disk partitioning tool, Disk Druid, allows you to create partitions in an interactive environment. You can set the file system types, mount points, partition sizes, and more. <u>Automatically partition</u> <u>Manually partition with Disk Druid</u> |
| To partition manually, choose<br>the <b>Disk Druid</b> partitioning<br>tool.                                                                                                    |                                                                                                    |
| With Help     Image: Construction of the construction of the construction of the | Sack Next                                                                                                    |

- At the **Disk Partitioning Setup** screen, select, **Manually partition with Disk Druid** and then select **Next**.
- If you receive a **Warning** prompt, select **Yes** to initialize the drive.

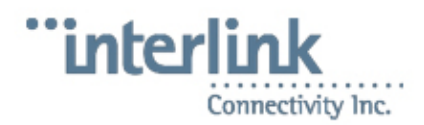

| 📜 TightVNC: C                                 | ent0S-4 i386              | 5 4.4 installa           | tion on host :             | 192.168.77.    | 209          | <u>a</u>     | -     | _ ×   |
|-----------------------------------------------|---------------------------|--------------------------|----------------------------|----------------|--------------|--------------|-------|-------|
|                                               |                           |                          |                            |                | 4            | ŀCε          | nt    | 05    |
| Disk Setup                                    | *                         |                          |                            |                |              |              |       |       |
| Disk Setup                                    |                           | Add                      | Partition                  |                |              | n            |       |       |
| Choose where you                              | Mount Point:              | /boot                    |                            |                | ¥            |              |       |       |
| CentOS-4 1386 to 1                            | File System Type:         | ext3                     |                            |                | ¥            |              |       | J     |
| If you do not know<br>partition your syste    | Allowable Drivers         | ☑ cciss/c0d0             | 140004 MB Comp             | aq Smart Array |              |              |       |       |
| manual partitionine                           | Anowable Drives.          |                          |                            |                |              |              |       |       |
| to the product doci                           | Size (MB):                | 200                      |                            |                | A<br>¥       | Size<br>(MB) | Start | End   |
| If you used automa partitioning, you ca       | Additional Size Op        | ntions                   |                            |                |              |              |       |       |
| accept the current<br>settings (click Nex     | ⊖ Fill all space <u>u</u> | p to (MB):               | 200                        |                | A<br>V       | 14000        | 7 1   | 17849 |
| the setup using the                           | O Fill to maximum         | m <u>a</u> llowable size |                            | •              |              |              |       |       |
| partitioning tool.                            | Force to be a pr          | imary partition          |                            | 7              |              |              |       |       |
| If you are manually<br>your system, you c     |                           |                          |                            |                |              |              |       |       |
| partitions displayed<br>the partitioning tool | to add, edit, 👻           | I Hide RAID det          | rice/LVM Volume <u>G</u> r | oup members    |              |              |       | *     |
| Hide Help                                     | elease Notes              |                          |                            |                | 1 <u>B</u> a | ack          |       | Next  |

• Select New. Under Mount Point select /boot and type 200 in the Size (MB) field. Select Force to be a primary partition and then select OK.

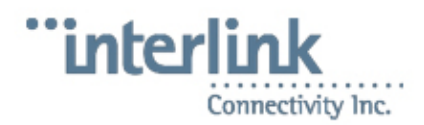

| 📜 TightVNC: C                                 | entOS-4 i386                        | i 4.4 installa   | tion on h      | ost 192.1             | 68.77.209           | 3            |               | ×     |
|-----------------------------------------------|-------------------------------------|------------------|----------------|-----------------------|---------------------|--------------|---------------|-------|
| 8                                             |                                     |                  |                |                       |                     | łCε          | ntC           | )5    |
| Disk Setup                                    | -                                   |                  |                |                       |                     |              |               |       |
| Dish Setup                                    |                                     | Ad               | d Partition    |                       |                     | a            |               |       |
| Choose where you                              | Mount Point:                        | 1                |                |                       | ¥                   | <u>{)</u>    |               |       |
| CentOS-4 i386 to I                            | File System Type:                   | ext3             |                |                       | ¥                   |              |               |       |
| If you do not know partition your syste       | Allowable Drivers                   | ☑ cciss/c0d0     | 140004 MB      | Compaq Smart          | Array               |              |               |       |
| manual partitionine                           | Anowabie Milves.                    |                  | LAID           |                       | LVM                 |              |               |       |
| to the product doci                           | Size (MB):                          | 4000             |                |                       | *<br>*              | Size<br>(MB) | Start         | End   |
| If you used automa<br>partitioning, you ca    | Additional Size Op                  | ntions           |                |                       |                     |              |               |       |
| accept the current settings (click <b>Nex</b> | ○ Fill all space <u>u</u>           | p to (MB):       | 400            | 0                     | A<br>V              | 19           | 96 1          | 25    |
| the setup using the                           | <ul> <li>Fill to maximul</li> </ul> | m gllowable size |                |                       |                     | 13980        | <i>1</i> 8 26 | 17848 |
| parationing tool.                             | Force to be a p                     | imary partition  |                |                       |                     |              |               |       |
| If you are manually<br>your system, you c     |                                     |                  |                | X Cancel              | е <u>о</u> к        |              |               |       |
| partitions displayed                          | t below. Use<br>to add, edit, 💌     | I Hide RAID de   | evice/LVM Volu | ime <u>G</u> roup mem | bers                |              |               | •     |
|                                               | elease Notes                        |                  |                |                       | <u>         B</u> i | ack          | ► b           | [ext  |

• Select New. Under Mount Point select / and type 4000 in the Size (MB) field. Select Force to be a primary partition and then select OK.

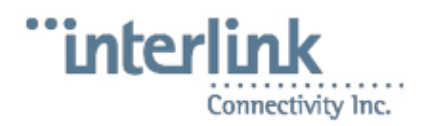

| TightVNC: C                                                                                                    | entOS-4 i386                                                                                             | i 4.4 installa                                               | tion on h      | ost 192.1              | 68.77.209            | 3                  |                         | ×                  |
|----------------------------------------------------------------------------------------------------|----------------------------------------------------------------------------------------------------|--------------------------------------------------------------|----------------|------------------------|----------------------|--------------------|-------------------------|--------------------|
| 8                                                                                                    | <u>کې</u>                                                                                                |                                                              |                |                        |                      |                    |                         | )5                 |
| Disk Setup                                                                                                    | *                                                                                                    | Ad                                                           | d Partition    |                        |                      | 1                  |                         |                    |
| Choose where you<br>CentOS-4 i386 to I                                                                                                    | Mount Point:                                                                                             | <not applicable=""></not>                                    |                |                        | ¥                    | <u>v)</u>          |                         |                    |
| If you do not know<br>partition your syste<br>need help with usi<br>manual partitioning                                                     | File System Lype:<br>Allowable <u>D</u> rives:                                                           | swap                                                         | swap 🔍         |                        |                      |                    |                         |                    |
| to the product doci                                                                                                    | Size (MB):                                                                                               | 1000                                                         |                |                        | A<br>¥               | Size<br>(MB)       | Start                   | End                |
| If you used automa<br>partitioning, you ca<br>accept the current<br>settings (click <b>Nex</b><br>the setup using the<br>partitioning tool. | Additional Size Og<br>Eixed size<br>Fill all space <u>u</u><br>Fill to maximum<br>Force to be a <u>p</u> | ntions<br>p to (MB):<br>m allowable size<br>fimary partition | 100            | )                      | ×.                   | 19<br>400<br>13580 | 96 1<br>01 26<br>07 536 | 25<br>535<br>17848 |
| If you are manually<br>your system, you c<br>current hard drive(s<br>partitions displayed<br>the partitioning tool                          | 5) and<br>1 below. Use<br>to add, edit, v                                                                | ◀<br>☐ Hide RAID de                                          | evice/LVM Volu | <b>X</b> <u>Cancel</u> | <u>∳ QK</u><br>nbers |                    |                         | •                  |

• Select New. Under File System Type select swap and type *1000* in the Size (MB) field. Select Force to be a primary partition and then select OK.

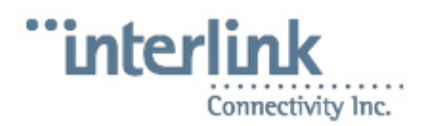

| 📜 TightVNC: C                                                                                                    | ent0S-4 i386                                                           | i 4.4 installa                           | tion on h     | ost 192.1             | 68.77.209           | 3   |                         |                   | ×  |
|----------------------------------------------------------------------------------------------------|------------------------------------------------------------------------|------------------------------------------|---------------|-----------------------|---------------------|-----|-------------------------|-------------------|----|
| 8                                                                                                    |                                                                        |                                          |               |                       |                     | ₿C  | ent                     | 0                 | 5  |
| Disk Setup                                                                                                    | •                                                                      | Edit Partition                           | : /dev/cciss/ | c0d0n5                |                     |     |                         |                   |    |
| Choose where you                                                                                                    | Mount Point:                                                           | /backup                                  |               |                       | ¥                   | 0   |                         |                   | 1  |
| Cento 3-4 1500 10 1                                                                                                   | File System Type:                                                      | ext3                                     |               |                       | ¥                   |     |                         |                   | 3  |
| If you do not know<br>partition your syste<br>need help with usi                                                      | Allowable <u>D</u> rives:                                              | ☑ cciss/c0d0                             | 140004 MB     | Compaq Smart          | Array               |     |                         | I VM              |    |
| manual partitioning                                                                                                   |                                                                        |                                          |               |                       |                     |     |                         | P. 6 161          |    |
| to the product doct                                                                                                   | Size (MB):                                                             | 1000                                     |               |                       | *<br>*              | mat | Size<br>(MB)            | Start             | Ε  |
| If you used automa<br>partitioning, you ca<br>accept the current<br>settings (click <b>Nex</b><br>the setup using the | Additional Size Op<br>Exed size<br>Fill all space u<br>Fill to maximum | ntions<br>p to (MB):<br>n allowable size | 1             |                       | A V                 | ;   | 196<br>4001             | 1<br>26           |    |
| partitioning tool.                                                                                                    | Force to be a pr                                                       | imary partition                          |               |                       |                     | 1   | 996                     | 536               |    |
| If you are manually<br>your system, you c                                                                             |                                                                        |                                          |               | X Cancel              | <i>∳</i> <u>o</u> ĸ | ,   | 134811<br>996<br>133815 | 663<br>663<br>790 | 17 |
| partitions displayed                                                                                                  | to add, edit, 👻                                                        | I Hide RAID de                           | vice/LVM Vol  | ume <u>G</u> roup mem | ibers               |     |                         |                   | *  |
| Hide Help                                                                                                    | lelease Notes                                                          |                                          |               |                       | <u>B</u> a          | ack | ▶                       | <u>N</u> ext      |    |

• Select New. Under Mount Point type /backup and type 1000 in the Size (MB) field. Then select OK.

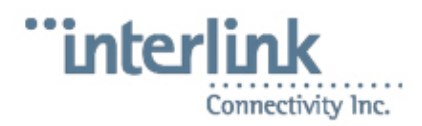

| TightVNC: C                                | ent05-4 i386                                            | i 4.4 installa   | tion on h     | ost 192.16             | 68.77.2      | 09   | 3         |               |            | ×  |
|--------------------------------------------|---------------------------------------------------------|------------------|---------------|------------------------|--------------|------|-----------|---------------|------------|----|
|                                            |                                                         |                  |               |                        | •            |      | ŀС        | ent           | 0          | 5  |
| <u>*</u>                                   | ٠                                                       |                  |               | k                      |              |      |           |               |            |    |
| Disk Setup                                 |                                                         | Ado              | I Partition   | · •                    |              |      | Î         |               |            |    |
| Choose where you                           | Mount Point:                                            | /u               |               |                        |              | ¥    | <u>()</u> |               |            | 7  |
| CentOS-4 i386 to I                         | File System Type:                                       | ext3             |               |                        |              | ¥    |           |               |            | 3  |
| If you do not know<br>partition your syste |                                                         | ☑ cciss/c0d0     | 140004 MB     | Compaq Smart           | Array        |      |           |               |            |    |
| need help with usi                         | Allowable Drives:                                       |                  |               |                        |              |      | AID       |               | LVM        |    |
| to the product doci                        | Size (MB):                                              | 100              |               |                        |              | A    | mat       | Size          | Start      | E  |
| If you used automa                         | Additional Size Op                                      | tions            |               |                        |              | 1.01 |           | (MB)          |            |    |
| accept the current                         | <ul> <li>Exed size</li> <li>Fill all space y</li> </ul> | p to (MB):       | 1             |                        |              | A    | ,         | 196           | 1          |    |
| settings (click Nex<br>the setup using the | Fill to maximur                                         | n allowable size | L             |                        |              | •    | 1         | 4001          | 26         |    |
| partitioning tool.                         | Force to be a pr                                        | imary partition  |               |                        |              |      | 1         | 996<br>134811 | 536<br>663 | 17 |
| If you are manually                        |                                                         |                  |               | X Cancel               | ∉ <u>о</u> к |      | 1         | 996           | 663        |    |
| current hard drive(s                       | s) anu                                                  | [a]              |               | 111                    |              |      | ]         | 133815        | 790        | 17 |
| the partitioning tool                      | to add, edit, 👻                                         | Hide RAID de     | vice/LVM Voli | ume <u>G</u> roup meml | bers         |      |           |               |            |    |
| Hide Help                                  | Lelease Notes                                           |                  |               |                        |              | Ba   | ck        |               | Next       | t  |

• Select New. Under Mount Point type /u. Select Fill to maximum allowable size and then select OK.\* Back at the Disk Setup screen, select Next.

#### [edit]

#### **Final OS installation steps**

- At the Boot Loader Configuration screen, select Next.
- At the Network Configuration screen, ensure that eth0 is highlighted, and select Edit.
- Uncheck, **Configure using DHCP** and enter *10.10.10.2* for the **IP Address** field, and *255.255.255.0* for the **Netmask** field, then select **OK**.

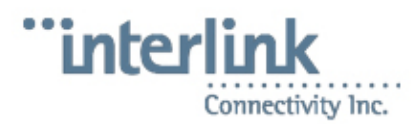

| 📕 TightVNC: CentOS-4 i                                                                                                    | 386 4.4 in:                      | stalla                  | tion o                 | n host                | 192.16                | i8.77.209 🖹 📃 🗙               |  |
|----------------------------------------------------------------------------------------------------|----------------------------------|-------------------------|------------------------|-----------------------|-----------------------|-------------------------------|--|
| <u>æ</u> )                                                                                                    |                                  |                         |                        |                       |                       | Sent05                        |  |
| Network                                                                                                    | Networ                           | k Devic                 | es                     |                       |                       |                               |  |
| Configuration                                                                                                    | Ac                               | tive on                 | Boot De                | vice IP/N<br>0 DH     | letmask<br>CP         | Edit                          |  |
| Any network devices you have<br>on the system are<br>automatically detected by the<br>installation program and sho<br>in the <b>Network Devices</b> list. | Configure eth                    | Edit I<br>0<br>esing Di | eth<br>nterface<br>ICP | eth0                  | CP<br>N               |                               |  |
| To configure the network<br>device, first select the device                                                                                               | Activate or                      | boot                    | 10                     | x. "host.domain.com") |                       |                               |  |
| and then click <b>Edit</b> . In the <b>Ed</b><br>Interface screen, you can                                                                                | IP Address:<br>Net <u>m</u> ask: | 255                     | . 255                  | 255                   | . d                   |                               |  |
| Netmask information<br>configured by DHCP or you<br>can enter it manually. You ca<br>also choose to make the<br>device active at boot time.               | Letta                            | y DNS:                  | <b>¥ <u>c</u></b>      | ancel                 | <i>е</i> ∲ <u>о</u> к |                               |  |
| If you do not have DHCP client<br>access or are unsure as to                                                                                              | ¥                                |                         |                        |                       |                       |                               |  |
| Hide Help                                                                                                    |                                  |                         |                        |                       |                       | < <u>B</u> ack 🕨 <u>N</u> ext |  |

- Under **Hostname'**, *manually* should be selected. Type *usrvr.lab.opticalonline.com* in the field next to **manually**.
- Type 10.10.10.254 in the Gateway field.
- Type 192.139.81.1 in the Primary DNS field.

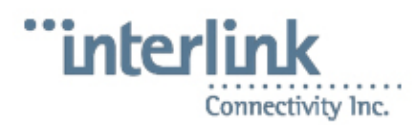

| TightVNC: CentOS-4 i386                                                                                                    | 4.4 installatio | on on                                                              | host                                    | 192.                                   | 168.77      | 209 🔮          | ent  | - ×<br>05    |
|----------------------------------------------------------------------------------------------------|-----------------|--------------------------------------------------------------------|-----------------------------------------|----------------------------------------|-------------|----------------|------|--------------|
| Network<br>Configuration<br>Any network devices you have<br>on the system are<br>automatically detected by the<br>installation program and shown<br>in the Network Devices list.<br>To configure the network<br>device, first select the device<br>and then click Edit. In the Edit<br>Interface screen, you can<br>choose to have the IP and<br>Netmask information<br>configured by DHCP or you<br>can enter it manually. You can<br>also choose to make the<br>device active at boot time.<br>If you do not have DHCP client<br>access or are unsure as to | Network Devices | ot Devic<br>eth0<br>eth1<br>e:<br>dly via D<br>asrvr.la<br>ettings | e IP/N<br>10.1<br>DH0<br>HCP<br>b.optic | letmask<br>0.10.2/2<br>P<br>alonline.c | com (ex. *h | ost.domain.    | Edit |              |
|                                                                                                    |                 |                                                                    |                                         |                                        | <           | 🛚 <u>B</u> ack |      | <u>N</u> ext |

- Select Next.
- At the Firewall Configuration screen, select No Firewall and select Disabled for the Enable SELinux? field, then select Next.

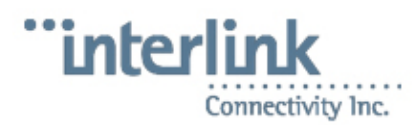

| A                                                                                                    | Acartor                                                                                                    |
|----------------------------------------------------------------------------------------------------|----------------------------------------------------------------------------------------------------|
|                                                                                                    | A CENTOR                                                                                                    |
| Firewall<br>Configuration                                                                                                    | A firewall can help prevent unauthorized access to your computer from the outside world. Would you like to enable a firewall? <ul> <li>No firewall</li> <li>Enable firewall</li> </ul> You can use a firewall to allow access to specific services on your.                                       |
| A firewall sits between your<br>computer and the network, and<br>determines which resources on<br>your computer remote users on<br>the network are able to access.<br>A properly configured firewall<br>can greatly increase the out-of-<br>the-box security of your system.          | computer from other computers. Which services, if any, do you<br>wish to allow access to ?                                                                                                    |
| Choose the appropriate<br>security level for your system.<br>No Firewall — No firewall<br>provides complete access to<br>your system and does no<br>security checking. Security<br>checking is the disabling of<br>access to certain services. This<br>should only be selected if you | Security Enhanced Linux (SELinux) provides finer-grained security<br>controls than those available in a traditional Linux system. It can be<br>set up in a disabled state, a state which only warns about things<br>which would be denied, or a fully active state.<br>Enable SELinux? Disabled Y |

- At the Warning No Firewall prompt, select Proceed.
- At the Additional Language Support screen, select Next.
- At the Time Zone Selection screen, select the correct time zone and then select Next.
- At the **Set Root Password** screen, enter the default root password (Same as for ccs account.) and select **Next**.
- At the Package Group Selection screen, un-check everything. Then select:
  - X Window System
  - GNOME Desktop Environment
  - Editors
  - Text-based Internet
  - Sound and Video
  - Server Configuration Tools
  - Windows File Server
  - Network Servers
  - Legacy Network Server
  - Legacy Software Development
  - Administration Tools

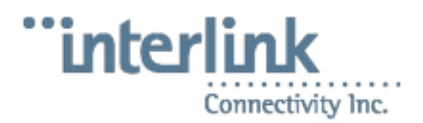

- System Tools
- Printing Support
- Find the Sound and Video selection, and select Details.
- Un-check HelixPlayer, cdparanoia, rhythmbox, and sound-juicer; and then select OK.
- Back at Package Group Selection, select Next.
- At the About to Install screen, select Next.
- At the Required Install Media screen, select Continue.

 $\Delta$ You will be prompted to insert various discs as the installation proceeds.

• At the screen that says, "Congratulations, the installation is complete", select **Reboot**.

The system will automatically reboot if you leave this screen long enough.

- You will be presented with a Welcome screen after the system reboots. Select Next.
- At the License Agreement screen, select Next.
- At the **Date and Time** screen, verify that the date and time is set correctly, and resolve those settings if needed, then select **Next**.
- At the **Display** screen, select Next.
- At the **System User** screen, select **Next**. You will receive a **Warning** prompt and should select **Continue**.
- At the Additional CDs screen, select Next.
- At the Finish Setup screen, select Next.

[edit]

#### **OS Post installation steps**

You will be presented with a system login screen that asks for your Username. At this screen, press Ctrl + Alt + F2 with the keyboard, until you reach a console based **usrvr login:** prompt.

- Enter root and press Enter.
- At the **Password** prompt, enter the root user password, and press *Enter*.
- Insert CD2 into the disc drive and type:

```
mount /media/cdrecorder
cd /media/cdrecorder/CentOS/RPMS
rpm -Uvh k3b* kdelibs* tcl* tk* expect* perl-Crypt-SSLeay*
cd
eject
```

• Insert CD3 into the disc drive and type:

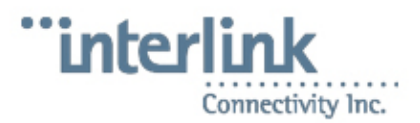

mount /media/cdrecorder
cd /media/cdrecorder/CentOS/RPMS
rpm -Uvh uucp\* vnc-\*
cd
eject

#### Insert CD4 into the disc drive and type:

```
mount /media/cdrecorder
cd /media/cdrecorder/CentOS/RPMS
rpm -Uvh ncompress* tftp*
cd
eject
```

The type the following commands:

```
/usr/sbin/useradd cadmin
chfn -f 'emergency account' cadmin
/usr/sbin/usermod -p '$1$��82cQ$uodV1QgjtcouC74iRCkp2/' cadmin
rpm --import /usr/share/doc/centos-release-4/RPM-GPG-KEY-centos4
mv /etc/inittab /etc/inittab.backup
cat /etc/inittab.backup | /bin/sed 's/5:initdefault/3:initdefault/g' > /etc/inittab
reboot
```

The server will reboot after this, and should come up to a text based login.

[edit]

# Installation of Add-On software

After installing the operating system, you must now install the add-on **cc-systems-centos4-software** CDs. To do so:

Insert the CD1 into the CDROM drive of the server and type the following commands as the root user:

```
mount /media/cdrecorder
# if for some reason that fails, try /media/cdrom
cd /media/cdrecorder
sh install.sh
```

Insert the CD2 into the CDROM drive of the server and type the following commands as the root user:

```
mount /media/cdrecorder
# if for some reason that fails, try /media/cdrom
cd /media/cdrecorder
sh install.sh
```

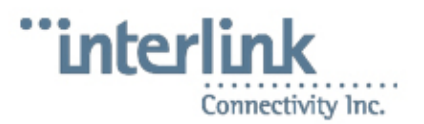

[edit]

# FAQ for CentOS 4.x Software Versions

[edit]

# Q: Can we disable kernel warnings on the screen?

A: You might get warnings that interrupt work even when there doesn't seem to be a problem. For example:

```
hdd:irq timeout: status=0Xd0 (Busy)
ide: failed opcode was: unknown
hdd: ATAPI reset complete
```

You can disable those messages popping up on the console, so that they don't continue to interfere with server use by editing the file /etc/sysconfig/syslog and modifying the KLOGD\_OPTIONS line to look like this:

```
# KLOGD_OPTIONS="-x"
KLOGD_OPTIONS="-2 -c 1"
```

#### Then type:

service syslog restart

[edit]

# **Q:** How do I enable the diskless workstation software on the server?

A: On a newly installed server, the following commands should be run as root:

```
chkconfig tftp on
chkconfig xinetd on
chkconfig dhcpd on
service dhcpd restart
service xinetd restart
```

#### [edit]

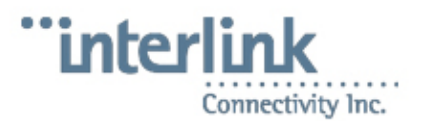

# Q: I am missing NCFTP, how can I install it?

A: Newer versions of the 4.1 software should have ncftp installed, however some of the earlier versions may now. If the server that needs it is connected to the network, running the command:

yum install ncftp

Should install it for you.

The RPM can also be downloaded from one of the following sites:

- (Externally available) <u>http://bfs.iplink.net/yum/centos-cc/4/cc/ncftp-3.1.8-3.el4.i386.rpm</u>
- (Internal to Interlink) http://bfs.int.iplink.net/yum/centos-cc/4/cc/ncftp-3.1.8-3.el4.i386.rpm
- http://heinous.org/files/rpms/ncftp-3.1.8-3.el4.i386.rpm

Once the RPM is on the server, install it with:

rpm -Uvh ncftp-3.1.8-3.el4.i386.rpm

Note

It is recommended to start using wget or lftp instead of ncftp, as it is out of date software. See <u>http://heinous.org/wiki/FTP\_Clients</u> for a comparison of the old ncftpget command to the newer lftp syntax. See <u>http://heinous.org/wiki/Wget\_examples</u> for examples of ways to use wget with ftp servers.

[edit]

# Q: When connecting to the Labzilla program (opti) with Teraterm from Windows, the backspace key does not work properly. How can I fix that?

- Start the connection by clicking on the icon that you normally would, but do not log in yet.
- In the top left corner of the Teraterm application screen, click on the icon of a computer and select **Show menu bar**
- Select Setup, and then select Keyboard.
- Make sure both of the transmit del by boxes are checked like so:

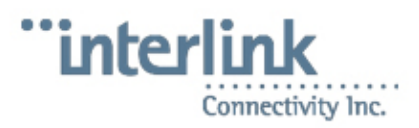

| Unregistered eyboard setup                  | ×            |
|---------------------------------------------|--------------|
| Transmit DEL by:<br>✓ <u>B</u> ackspace key | ОК           |
| Delete key                                  | Cancel       |
| □ <u>M</u> eta key                          | <u>H</u> elp |

- Select OK
- Select Setup, and then select Save setup
- The filename should be teraterm.ini and the directory should be where teraterm is installed on your system.
- Select Save

The backspace key should now work correctly in the Labzilla application.

[edit]

# References

Questions & Comments welcome! Edit the Discussion tab, or, for more traditional information: see <u>Leah</u>

leah-@-heinous.org http://heinous.org http://www.frauerpower.com http://www.lc Retrieved from "http://heinous.org/wiki/README\_COS\_Software" Categories: COS

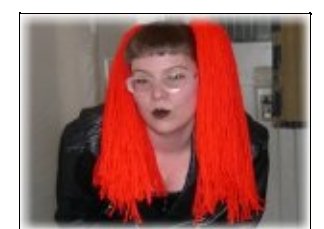

Navigation

- <u>Main Page</u>
- Documentation
- Linux Stuff
- <u>BOFH</u>
- <u>Web Dev</u>
- <u>Other</u>

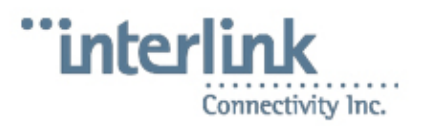

- <u>Categories</u>
- <u>Leah</u>
- <u>Shrike</u>

wiki

- <u>Recent changes</u>
- Random page
- <u>Help</u>
- <u>Donations</u>

Views

- Article
- Discussion
- Edit
- History
- <u>Protect</u>
- <u>Restrict</u>
- <u>Delete</u>
- <u>Move</u>
- Watch

Toolbox

- What links here
- <u>Related changes</u>
- <u>Upload file</u>
- <u>Special pages</u>
- Printable version

Want to help me out? Sign up for an account with these guys through this link, and help me with my Ebay bidding. This is a tool to help you do last minute bids on Ebay auctions. They give you three free "snipes" initially.

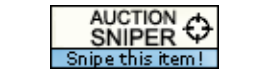

#### Easy eBay bid sniper solutions.